## Displaying the points of a TIN theme

To display TIN points using a single symbol:

- 1 In a view, activate the TIN theme whose points you wish to display.
- 2 Double click on the TIN theme's legend in the Table of Contents.
- 3 On the TIN Legend Editor menu, check Points on.
- 4 Under Points set the display to Single Symbol in the Legend dropdown list.
- 5 Press Apply.

If you would like to change the symbol used either for points or their labels, press the Edit button to the right of the Points Legend dropdown list. With the Legend Editor you can change the color, size, or label of the point display as you would for any point feature theme. You can also view the points symbolized by elevation by selecting the Elevation Range option in the Points Legend dropdown list. The default display is an equal-interval classification composed of eight classes based on the elevation range of the TIN theme. To change the number of classes, first press the Edit button to the right of the Points Legend dropdown list. Next, press the Classify button on the Legend editor and enter the desired number of classes.

In the TIN-theme default display the Points are not displayed.